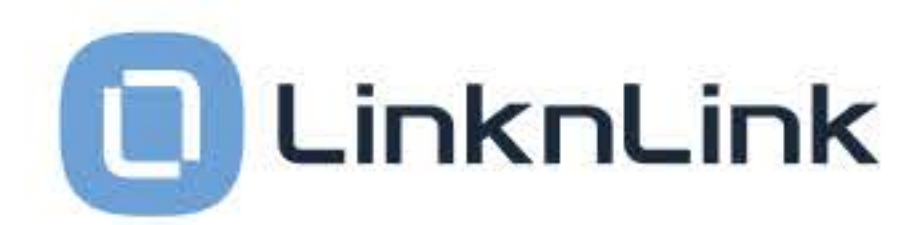

# Rychlý uživatelský průvodce

Inteligentní Super Gateway

iSG

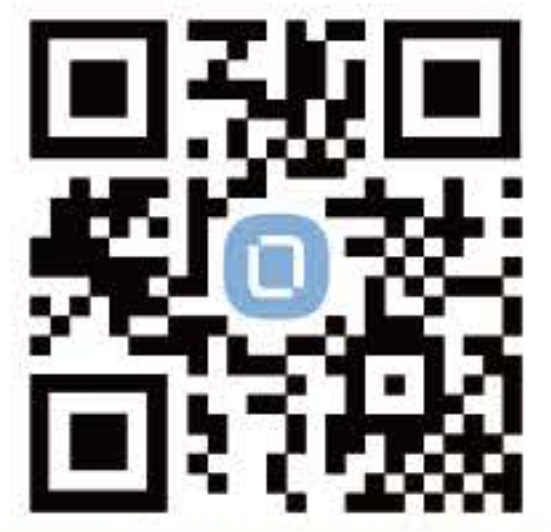

Naskenujte pomocí aplikace LinknLink a prohlédněte si online manuál

Jsme vděční za vaši brzkou adopci LinknLink iSG! Jako nový produkt ho stále vylepšujeme a opravdu si vážíme vaší trpělivosti a zapojení do našeho zlepšování. Software LinknLink iSG je navržen tak, aby byl aktualizován na vyžádání. To znamená, že můžeme opravit jakél problémy, na které narazíte, a postupně přidávat nové funkce. Pokud máte jakékoli dotazy nebo návrhy, neváhejte nás kontaktovat jakoukoli z následujících metod:

Email: support@linklink-iot.com

🖪 Facebook skupina - LinknLink iSG Facebook skupina: https://www.facebook.com/groups/linknlinkisg

Všechny žádosti o podporu pro ISG budou zpracovány s vyšší prioritou.

Oceňujeme vaši zpětnou vazbu a těšíme se na spolupráci s vámi, abychom udělali LinknLink ISG ještě lepší!

LinknLink Pty Ltd

www.linknlink.com

## DŮLEŽITÉ UPOZORNĚNÍ

- 1. Pro nejlepší výkon prosím používejte originální napájecí adaptér dodaný s iSG. Pokud je původní adaptér ztracen, můžete jej nahradit jakýmkoli bezpečnostně certifikovaným 5V / 2A USB adaptérem spolu s kabelem. Nicméně, NIKDY jej nepřipojujte k vyššímu napětí (např. 9V nebo 12V).
- 2. ISG spravuje chytré domácí zařízení na stejné Wi-Fi síti (WLAN). Zařízení připojená k jiné Wi-Fi síti nebudou iSG nalezena.
- 3. Zatímco ISG Box přichází s dálkovým ovládáním pro základní navigaci a ovládání zařízení, budete potřebovat připojit USB myš pro přístup k podrobným informacím o jednotlivých zařízeních
- 4. Funkčnost Zigbee pro produkty ISG z rané série vyžaduje samostatný Zigbee na USB dongle (součástí balení). Prosím, ujistěte se, že tento dongle zůstává zapojen do USB portu, kdykoli používáte ISG k přidání nebo použití Zigbee zařízení.

## 1 REGISTRACE / PŘIHLÁŠENÍ

| $\sim$    | <u> </u> | Vybrat server    |
|-----------|----------|------------------|
| $\square$ | $\odot$  | Server v Číně    |
| BRESN     | 8        | Server v Americe |
|           |          | Server v Evropě  |

#### Vyberte svůj server:

- \* Prosím vyberte server, který odpovídá vaší oblasti :
- Server v Číně : Pouze pro uživatele v pevninské Číně. \* Server v Evropě : Pro uživatele v zemích Evropské unie, kteří dodržují předpisy GDPR.
- Server v Americe : Pro uživatele ve všech ostatních zemích.

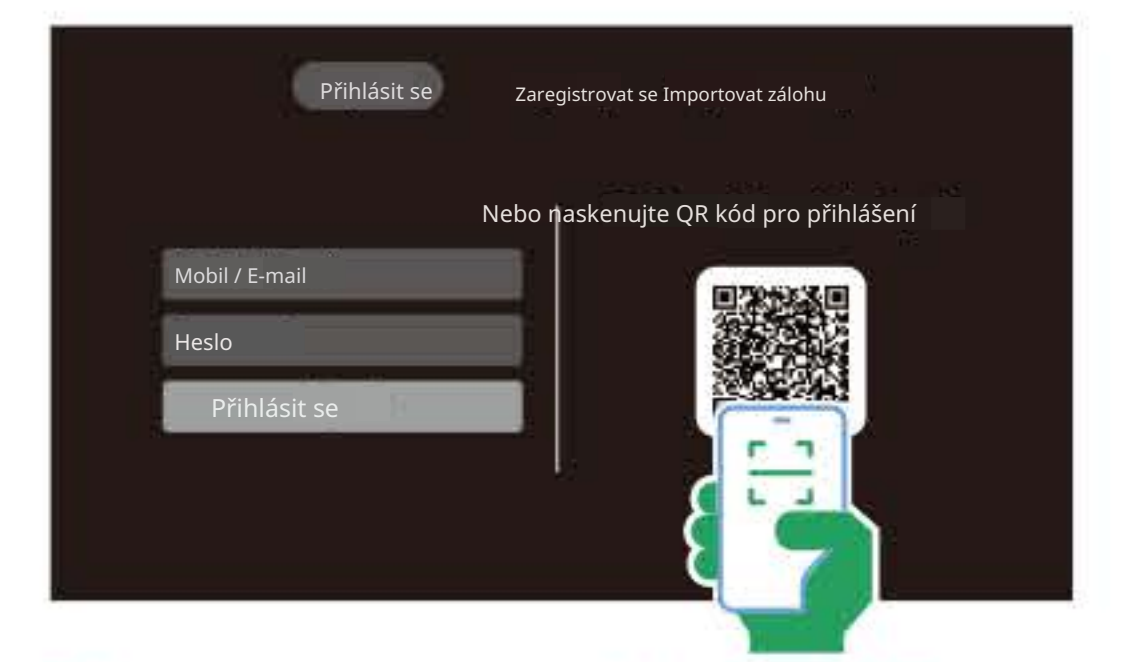

#### Existují dva způsoby, jak se přihlásit k iSG :

- 1. Ruční zadání :
- Zadejte své přihlašovací údaje k účtu LinknLink ( uživatelské jméno a heslo ) .
- 2. Naskenujte QR kód (pro rychlejší přihlášení): Použijte aplikaci LinknLink k naskenování QR kódu zobrazeného na obrazovce (v pravém horním rohu " + " > " Naskenovat OR kód ").
- Nemáte účet LinknLink? Můžete se zaregistrovat přímo v aplikaci ISG nebo prostřednictvím aplikace LinknLink.

- Před pokračováním se ujistěte, že je vaše zařízení připojeno k internetu. Pokud nejste připojeni k Wi-Fi nebo Ethernetu, klepněte na ikonu odpojeného Wi-Fi v pravém horním rohu. Tím se spustí nastavení systému pro nastavení při-
- Přístup k internetu je nutný pouze během přihlášení a při přidávání zařízení. Jakmile jsou všechna zařízení nakonfigurována, ISG může fungovat zcela lokálně bez potřeby připojení k internetu.

## 2 PŘIDÁNÍ ZAŘÍZENÍ

Z hlavní nabídky ISG přejděte do sekce " Zařízení ". V pravém horním rohu obrazovky " Zařízení " najděte a klikněte na tlačítko " + ".

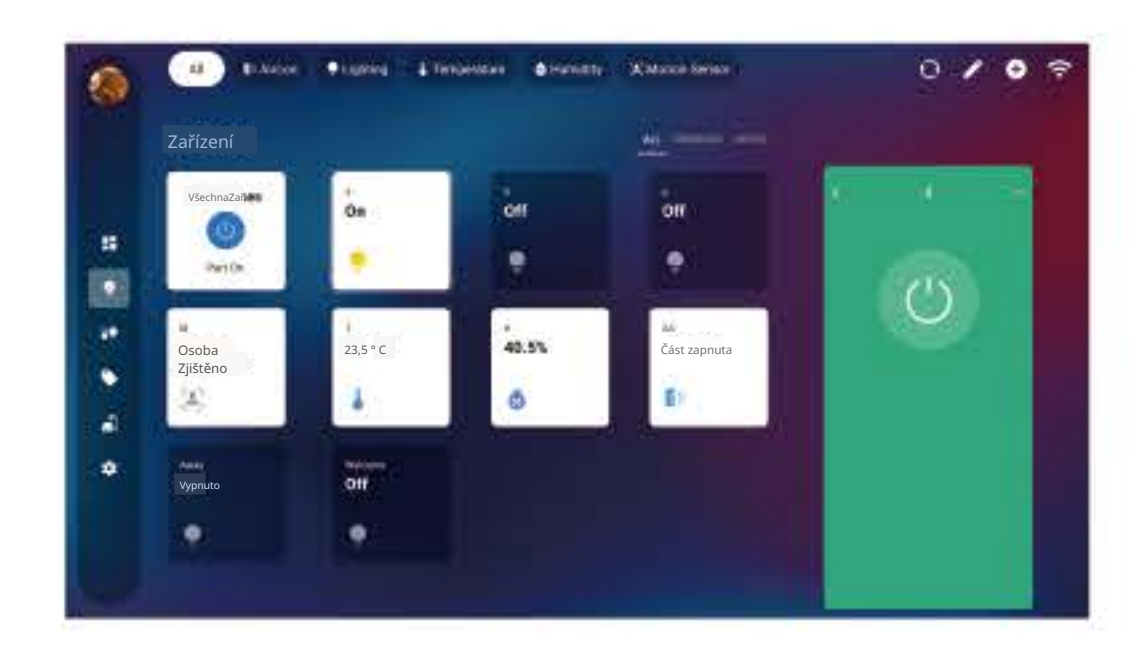

Přidání Wi-Fi zařízení:

Vyberte " Wi-Fi " pro přidání zařízení připojených k vaší síti prostřednictvím Wi-Fi pomocí vestavěných protokolů. V současnosti podporujeme protokoly LinknLink, Tuya a BroadLink.

- Přidání zařízení LinknLink nebo BroadLink: Nejprve přidejte tato zařízení v aplikaci LinknLink (která také podporuje zařízení BroadLink). Jakmile přidáte, klikněte na konkrétní značku v aplikaci ISG, abyste pokračovali a objevili zařízení.
- Přidání zařízení Tuya: Pro zařízení Tuya / Šmart Life není potřeba žádná aplikace. Jednoduše nastavte zařízení přímo v aplikaci iSG.

- 1. Zařízení Tuya / Smart Life nabízejí tři metody nastavení: pouze Wi-Fi, Bluetooth + Wi-Fi a Wi-Fi AP. Prosím, odkazujte na původní uživatelskou příručku pro konkrétní pokyny nebo se obraťte na prodejce zařízení pro pomoc. Pokud je zařízení Tuya v režimu nastavení a může být automaticky nalezeno v aplikaci Tuya, znamená to, že zařízení využívá nastavení Bluetooth.
- 2. Pokud používáte hub bez ohledu na jeho podsíťovou konektivitu, prosím, vstupte sem také pro objevování jeho podzařízení.

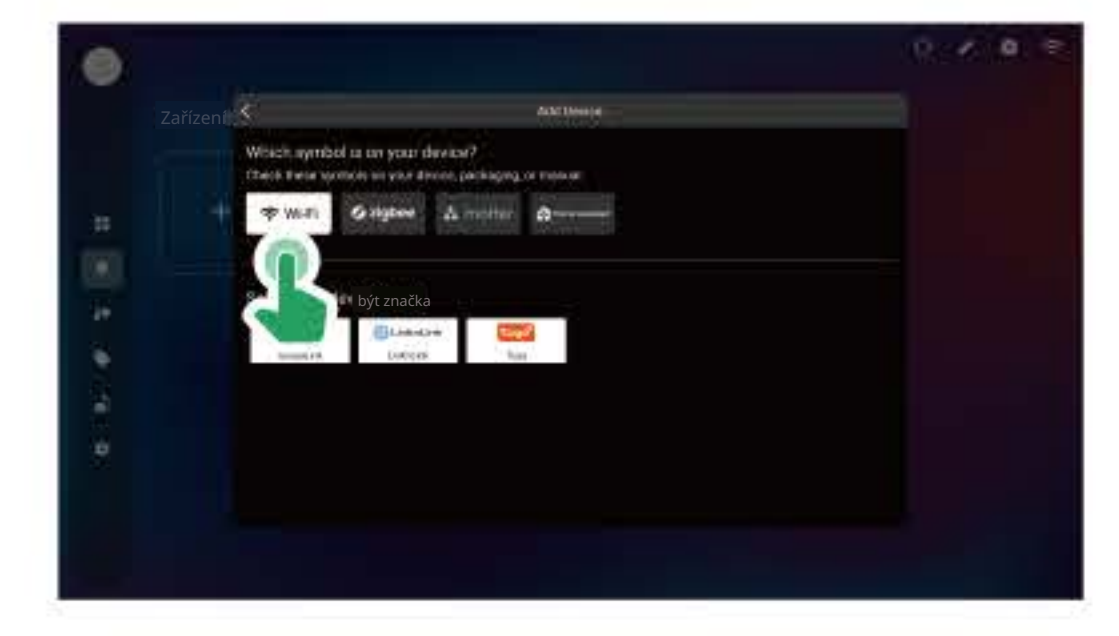

#### Přidání zařízení Zigbee:

- Vyberte "Zigbee" pro přímé přidání zařízení kompatibilních se Zigbee 3.0 do vašeho systému ISG.
- Odkazujte na originální uživatelskou příručku pro konkrétní kroky k resetování zařízení Zigbee.

- 1. I když iSG podporuje širokou škálu zařízení Zigbee, někteří výrobci mohli implementovat vlastní funkce, které mohou způsobit potíže během nastavení (např. Agara).
- 2. Pokud narazíte na potíže při přidávání zařízení, ověřte, zda je vaše zařízení certifikováno pro Zigbee 3.0. Pokud zařízení postrádá certifikaci Zigbee 3.0, můžete se pokusit přidat kompatibilní Zigbee hub spolu se zařízením Zigbee v Home Assistant a poté jej objevit v iSG.

| d of |                                                                             |                 | 8 | Ż | 0 | 8 |
|------|-----------------------------------------------------------------------------|-----------------|---|---|---|---|
|      | <                                                                           | Addition        |   |   |   |   |
|      | Which symbol is on your device?<br>These these tombols in your device, pack | oging or roomal |   |   |   |   |
| 122  | ⇔ wilt) Øsighee A                                                           | anna 🖉 👘 🗤 🗤    |   |   |   |   |
| 100  |                                                                             |                 |   |   |   |   |
| Sec. | Vyberte svůj des                                                            |                 |   |   |   |   |
| 167  | 1000 408-5                                                                  |                 |   |   |   |   |
| -    |                                                                             |                 |   |   |   |   |
|      |                                                                             |                 |   |   |   |   |
|      |                                                                             |                 |   |   |   |   |
|      |                                                                             |                 |   |   |   |   |
|      |                                                                             |                 |   |   |   |   |

#### Přidání zařízení Matter ™:

• Vyberte "Matter" pro přímé přidání zařízení kompatibilních s Matter ™ do vašeho systému ISG.

- 1. V současnosti podporujeme pouze zařízení Matter, která se připojují přes Wi-Fi.
- 2. Matter přes Wi Fi vyžaduje Bluetooth pro počáteční nastavení . Prosím, mějte Bluetooth zapnuté na vašem ISG a ujistěte se, že je zařízení blízko ISG během tohoto procesu .
- 3. Jelikož ISG není vybaveno kamerou, budete muset ručně zadat kód zobrazený na produktu, abyste mohli pokračovat v nastavení.

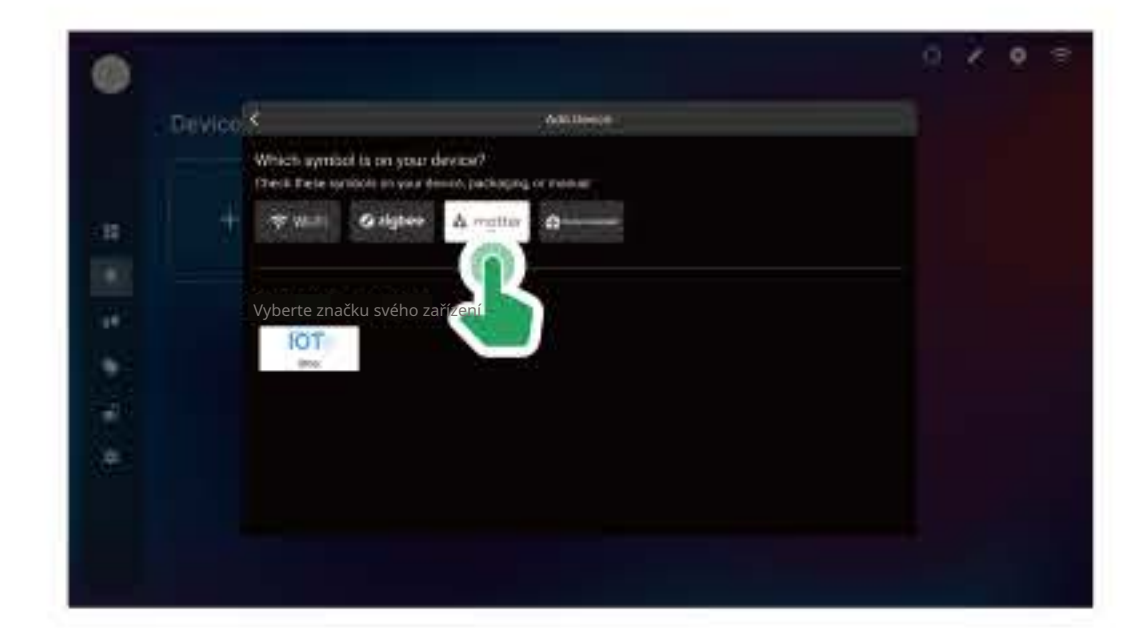

#### Přidávání zařízení z Home Assistant

- Vyberte " Home Assistant " pro import zařízení která jste již nastavili v Home Assistant na iSG.
- Seznam vašich stávajících zařízení se zobrazí, což vám umožní je snadno přidat pouhými kliknutími.

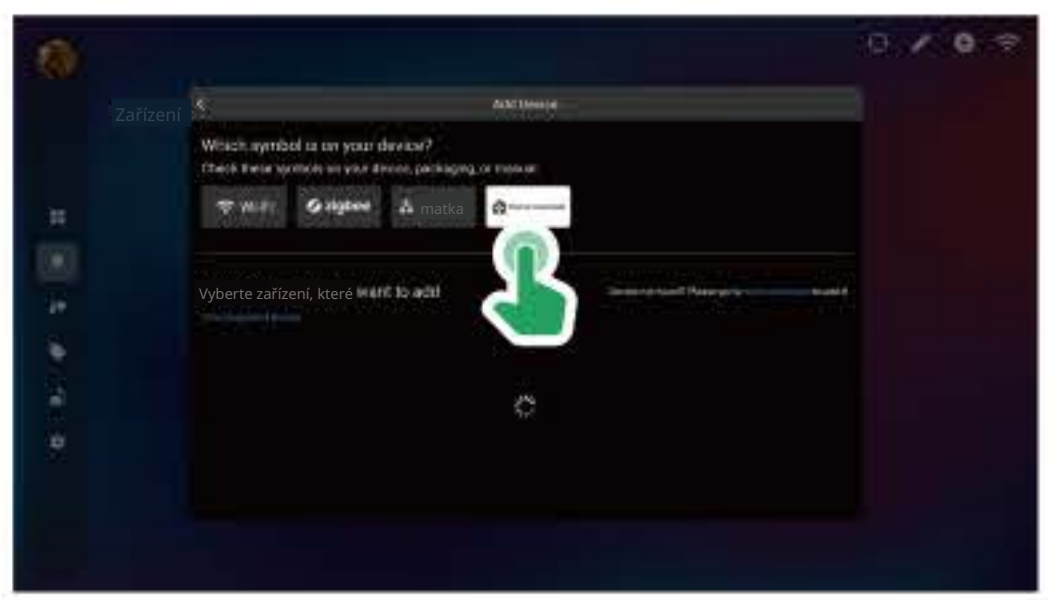

- Jakmile přidáte zařízení, můžete je spravovat několika způsoby:
- 1. Filtr podle typu: Klikněte na kategorie nahoře pro zobrazení konkrétních typů zařízení
- 2. Zobrazit podle místnosti: Klikněte na místnost, abyste viděli pouze zařízení , která se tam nacházejí.
- 3. Ovládejte nebo zobrazte podrobnosti :
- lednoduše klikněte na samotné zařízení . 4. Přejmenovat nebo smazat :
- Klikněte na " ... " menu , poté na " Vlastnost " pro přejmenování nebo smazání zařízení .

#### Ovládání zařízení

1. Klikněte na " Nastavení " > " Home Assistant " pro vstup do vestavěné konzole HA . Výchozí přihlašovací údaje administrativního účtu jsou : uživatelské jméno : admin

heslo : admin

- 2. Vestavěný Home Assistant lze také přistupovat z počítačů pomocí prohlížeče přes ttp://deviceip:812
- 3. Po přidání zařízení do Home Assistant se vraťte na rozhraní ISG a vyberte " Home Assistant " na stránce " Přidat zařízení ", abyste importovali zařízení, která jste již nastavili v HA na iSG.

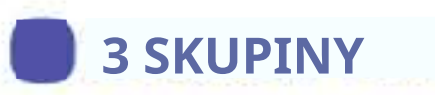

Z hlavního menu ISG přejděte do sekce " Skupiny ". V pravém horním rohu obrazovky " Skupiny " najděte a klikněte na tlačítko " + ".

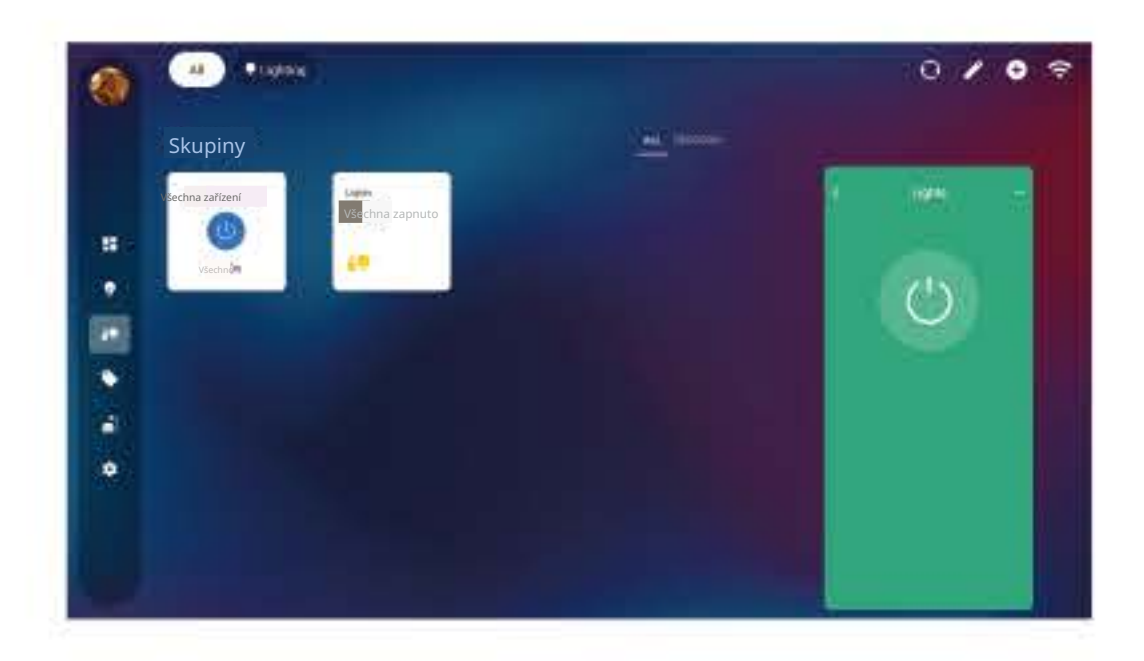

Vyberte typ a vyberte zařízení pod tímto typem pro vytvoření skupiny. Jednoduše klikněte na ikonu skupiny pro její ovládání.

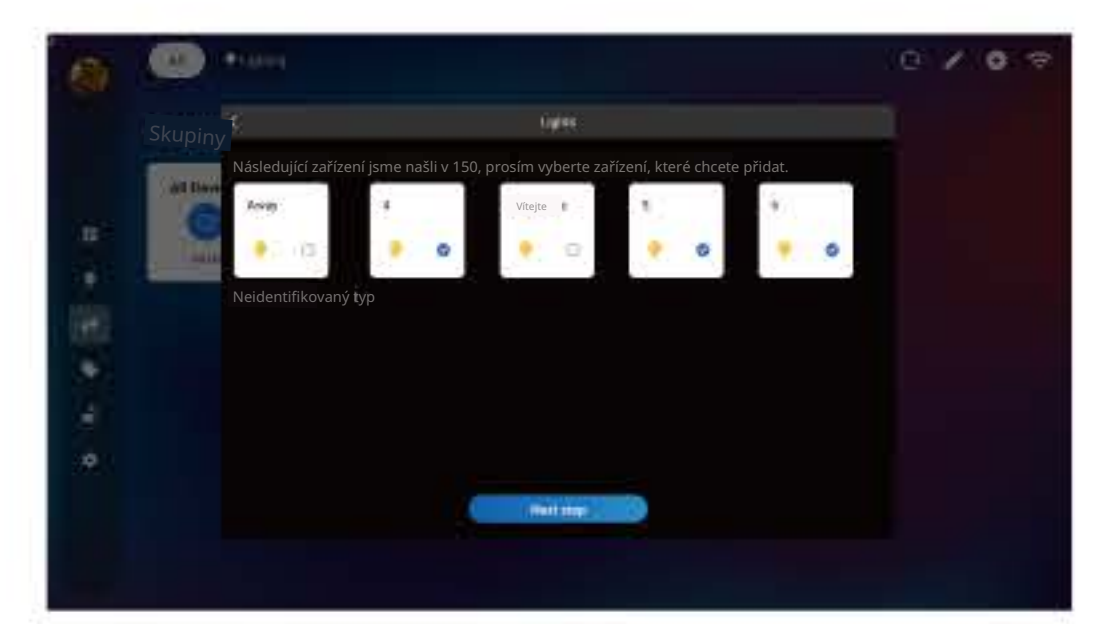

## 4 ZNAČKY

- Z hlavního menu ISG přejděte do sekce " Značky". V pravém horním rohu obrazovky " Značky" najděte a klikněte na tlačítko " +
- Přidejte značky chytrých produktů, které máte a zavřete okno.

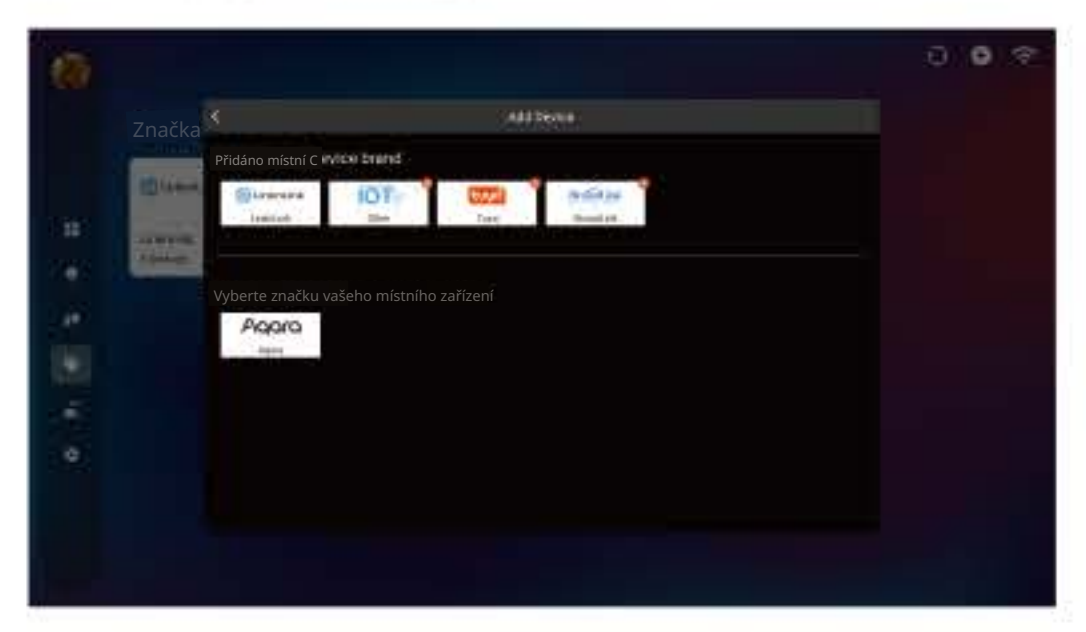

• Vaše produkty budou automaticky kategorizovány podle značky, přičemž se zobrazí počet zařízení spojených s každou značkou.

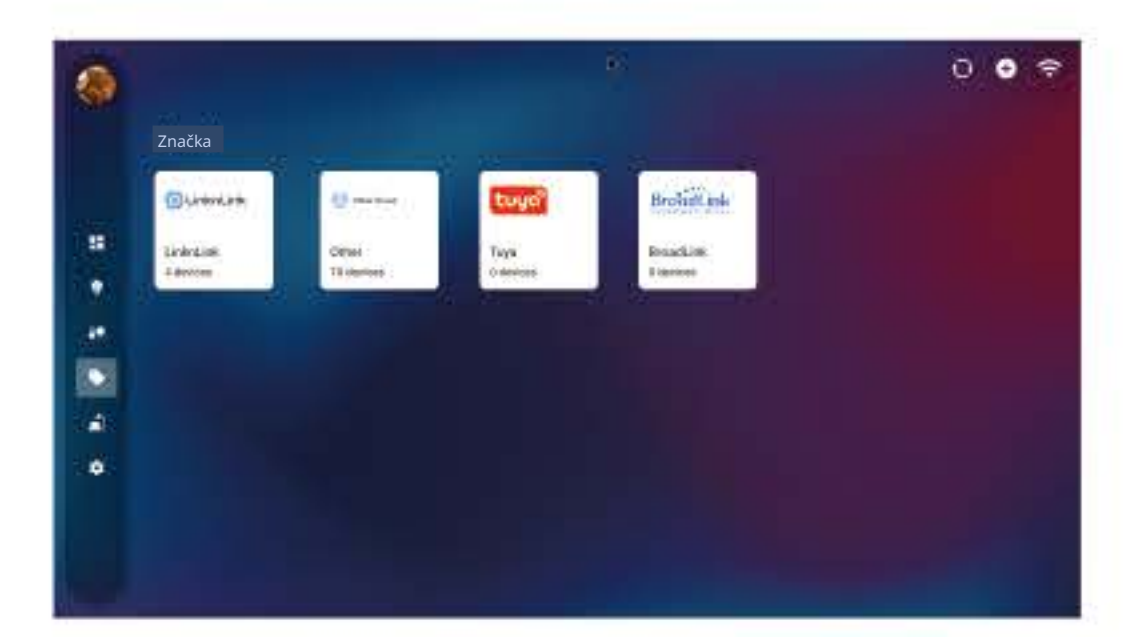

## **AUTOMATIZACÍ**

• Z hlavního menu ISG přejděte do sekce " Automatizace ". V pravém horním rohu obrazovky " Automatizace " najděte a klikněte na tlačítko " + ".

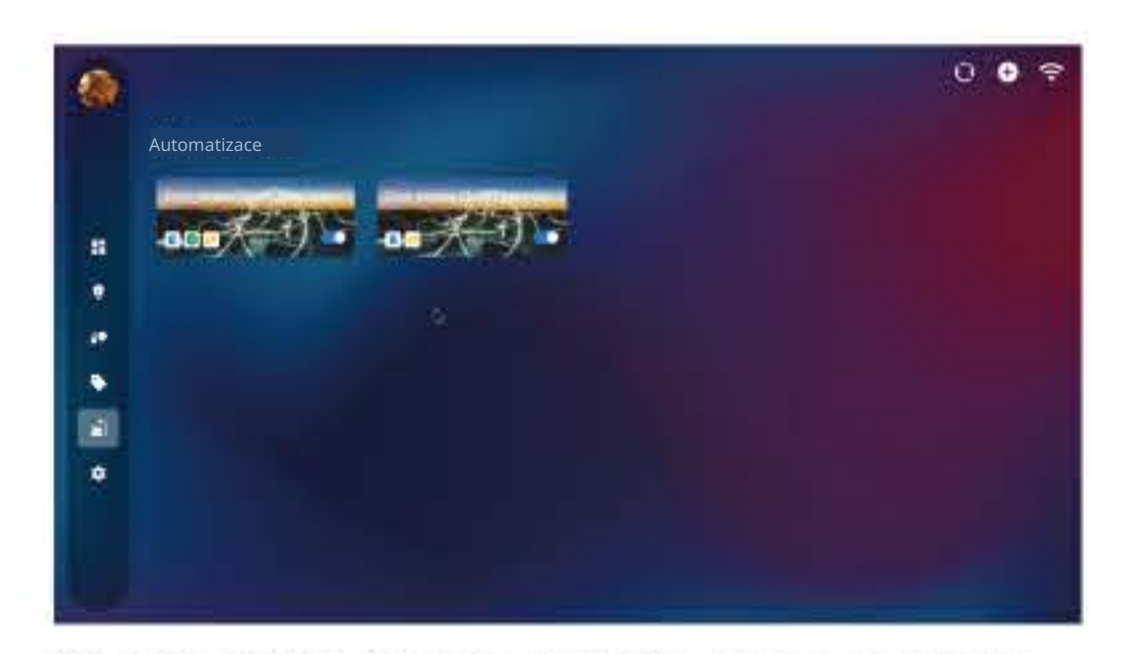

\*Klikněte na tlačítko " + " pro přidání spouštěčů a akcí pro vaše automatizace. Můžete vybrat zařízení nebo skupiny, které provedou akce, když se spouštěč aktivuje. Volitelně nastavte podmínky, jako jsou specifické časové intervaly pro další zpřesnění vaší automatizace.

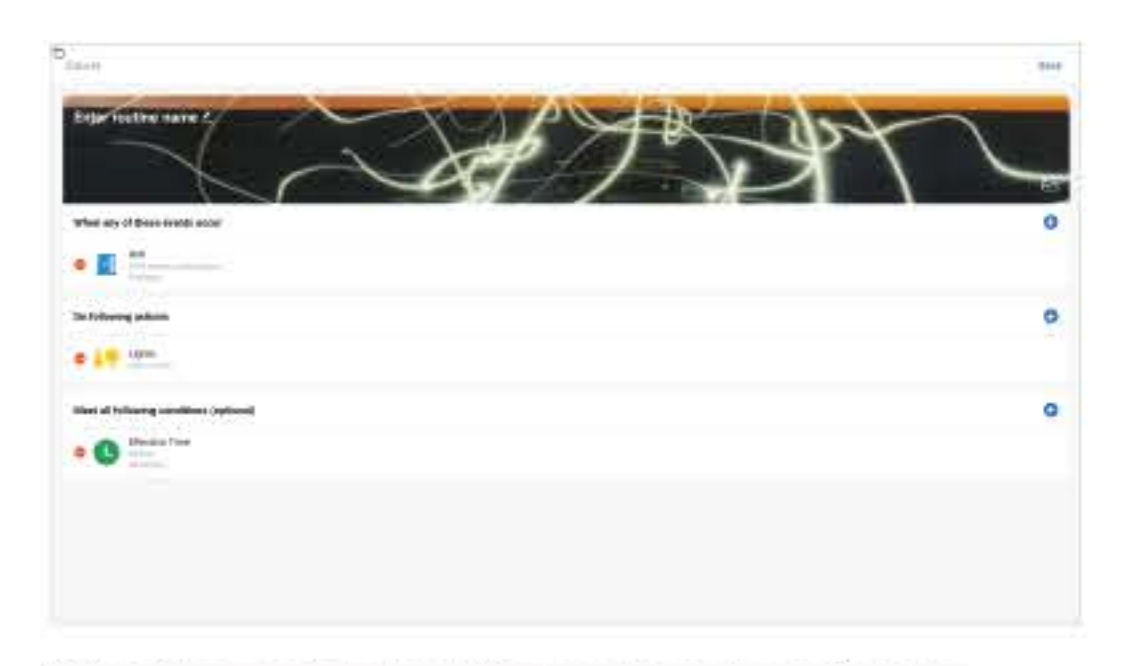

 Klikněte na přepínač vedle každé automatizace pro eaktivaci nebo deaktivaci . Přístup k podrobným nastavením stránky kliknutím na automatizaci . Zde můžete upravit její chování nebo ji zcela odstranit .

## 6 KARTY DOMOVSKÉ STRÁNKY

• Z hlavního menu ISG přejděte do sekce " Domov ". V pravém horním rohu obrazovky " Domov " najděte a klikněte na tlačítko " / " (úprava). Můžete uspořádat karty, které chcete display na domovské stránce.

| ii ii                | 10,000   | or tem          |  |
|----------------------|----------|-----------------|--|
| Přidat do oblíbených | Přidán   |                 |  |
| 22 Hotel Secon       |          | - 🕹 warter      |  |
| A. M.                |          | H O Dav         |  |
| Handly -             |          | 1 <b>#</b> 1    |  |
| Quei (               |          |                 |  |
| Q ett                |          | A 19            |  |
|                      |          | (# <b>1</b> # 4 |  |
| Q. Anix              |          | H 📲 (H)         |  |
| <b>9</b>             |          | 1 D 46          |  |
| A Wessen             | <b>.</b> |                 |  |

• Zařízení a služby vlevo nejsou aktuálně oblíbené, zatímco ty vpravo jsou vaše oblíbené a budou zobrazeny na domovské stránce.

0 / 0

 Klikněte na ikonu " " vedle zařízení nebo služeb vlevo, abyste je přidali mezi oblíbené ( označeno jako " " ) . Pote budou zobrazeny na úvodní stránce . Zavřete okno pro návrat .

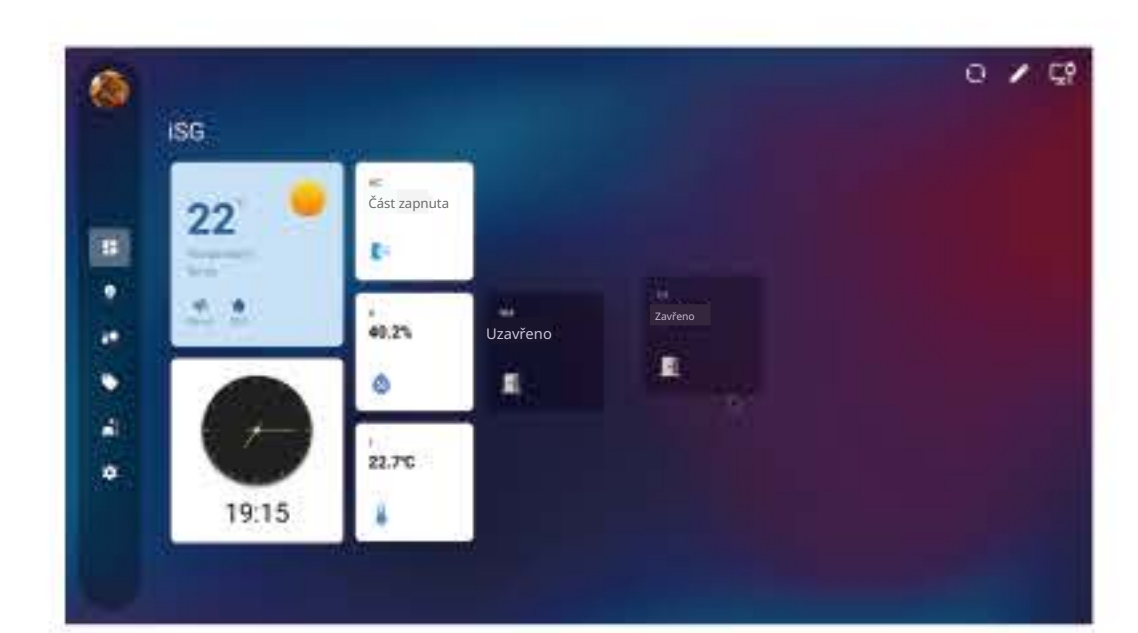

• Můžete podržet kartu po dobu 1 sekundy a poté ji přetáhnout pro změnu pořadí.

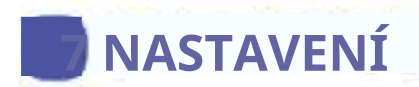

• Z hlavního menu ISG přejděte do sekce " Nastavení " pro systémová nastavení.

#### HomeKit:

• Klikněte zde pro přístup na stránku HomeKit Bridge. Pomocí vašeho iPhonu nebo iPadu naskenujte QR kód zobrazený nebo se odhlásit ze svého účtu. na obrazovce, abyste snadno přidali všechna kompatibilní zařízení do vaší Apple Home pro místní ovládání.

\* Pokud zjistíte, že po přidání zařízení do aplikace Home pomocí mostu HomeKit iSG chybí, prosím přejděte na Home Assistant > Nastavení > Zařízení a služby > Zařízení HomeKit pro podrobné konfigurace.

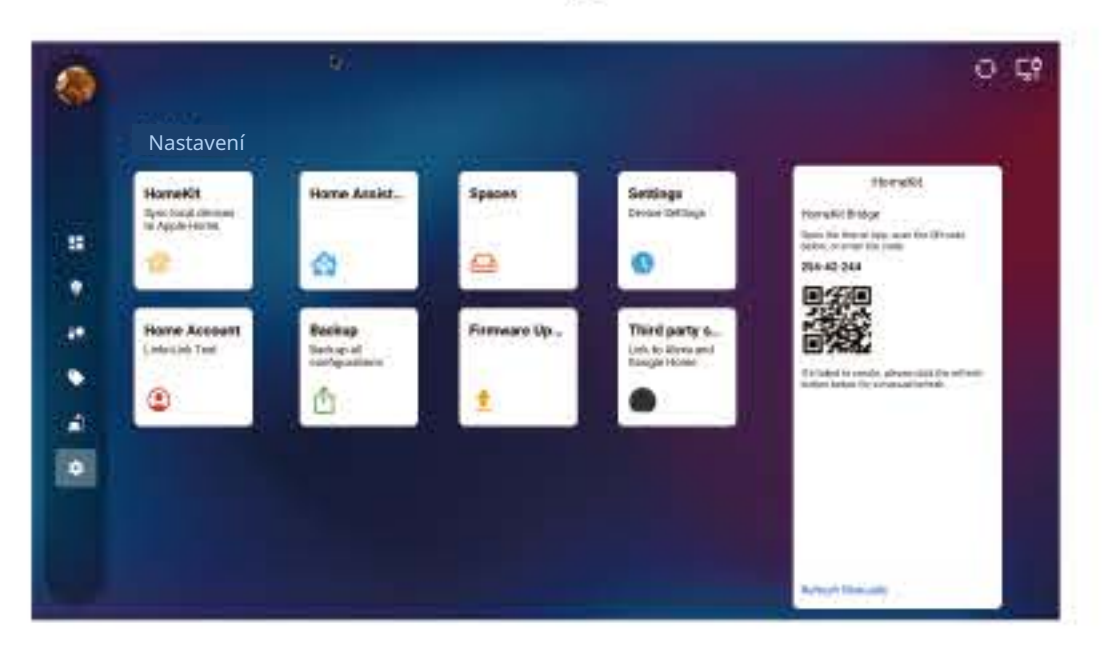

#### Home Assistant:

- Pro zařízení, která nejsou nativně podporována ISG, spusťte Home Assistant pro jejich integraci.
- Jakmile budou přidána v Home Assistant, přejděte do sekce "Zařízení" v ISG, abyste je mohli spravovat.

#### Prostory:

\* Zde můžete spravovat prostory (místnosti) a upravit nebo vytvorit nove prostory.

#### Nastavení:

- Nastavení systému : Spusťte nativní nastavení systému vašeho zařízení kliknutím sem.
- Časové pásmo :

Klikněte sem pro přístup k nativním nastavením časového pásma.

Protokol :

Pokud zažijete neočekávaný pád nebo restart ISG, klikněte na " Klikněte pro odeslání " pro zaslání protokolů.

#### Automatické restartování zařízení :

Pro optimální výkon důrazně doporučujeme povolit " Automatické restartování zařízení . " Tato funkce automaticky restartuje ISG v konkrétní čas každý den.

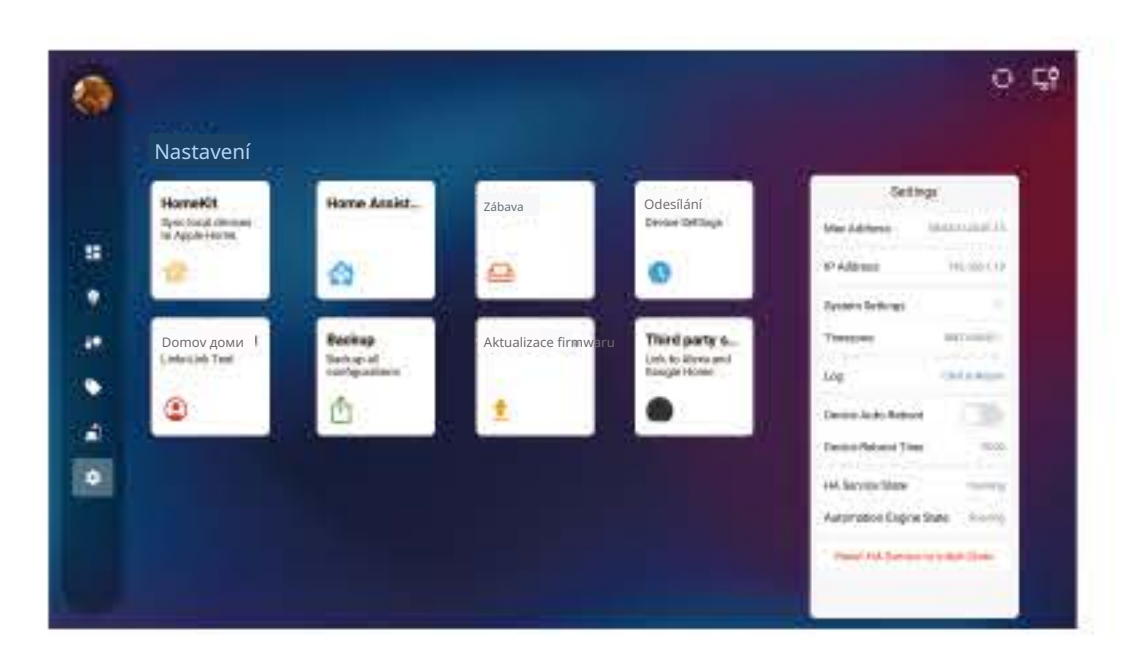

### Domácí účet:

• Můžete upravit své jméno, název domácnosti a umístění

# Home Accesses Catery in Tree Catery in Tree

#### Záloha:

 Klikněte sem pro zálohování vašich nastavení pro snadnou migraci na nové ISG. Můžete je poté importovat během procesu přihlášení na vašem novém zařízení.

#### Aktualizace firmwaru

• Když je k dispozici nová aktualizace firmwaru ( soubor APK), stáhněte ji a zkopírujte ji přímo do kořenového adresáře USB flash disku. Vložte USB disk do vašeho ISG. ISG detekuje aktualizaci a pod ní se objeví tlačítko pro zahájení procesu aktualizace.

Aktualizace firmwaru lze provádět pouze pomocí USB flash disku, nikoli pomocí SD karty.

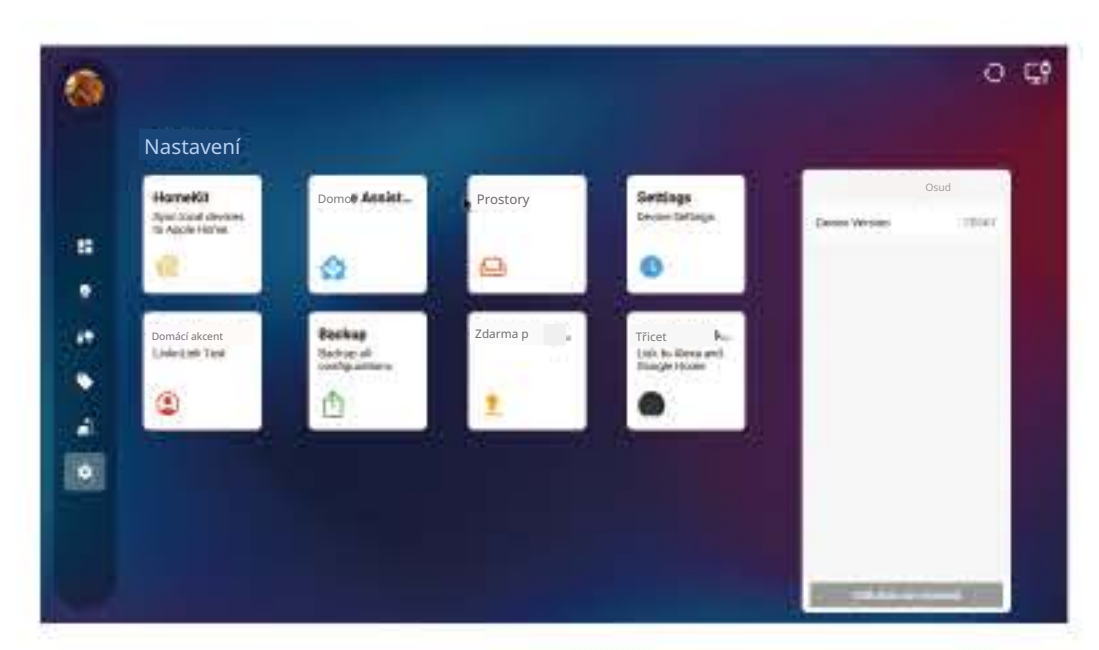

#### Služby třetích stran :

• Pro hlasové ovládání nebo vytváření automatizací s Alexou a Google Home, postupujte podle těchto pokynů pro propojení vašich zařízení ISG.

## 8 SYNCING S APLIKACÍ

Všechna zařízení přidaná do ISG se automaticky objeví na kartě "ISG" v aplikaci LinknLink. Výhody používání mobilní aplikace jsou:

- Jejich stav bude synchronizován mezi oběma aplikacemi.
- Budete je moci ovládat na dálku (přes cloudovou službu), i když jste mimo domov.
- Můžete přejmenovat zařízení přímo na kartě "ISG" v aplikaci LinknLink a tyto změny se projeví v iŚG.
- Rutiny (automatizace) můžete také nastavit přímo v aplikaci. Tyto automatizace budou následně synchronizovány s ISG pro skutečně sjednocený zážitek ze smart home.

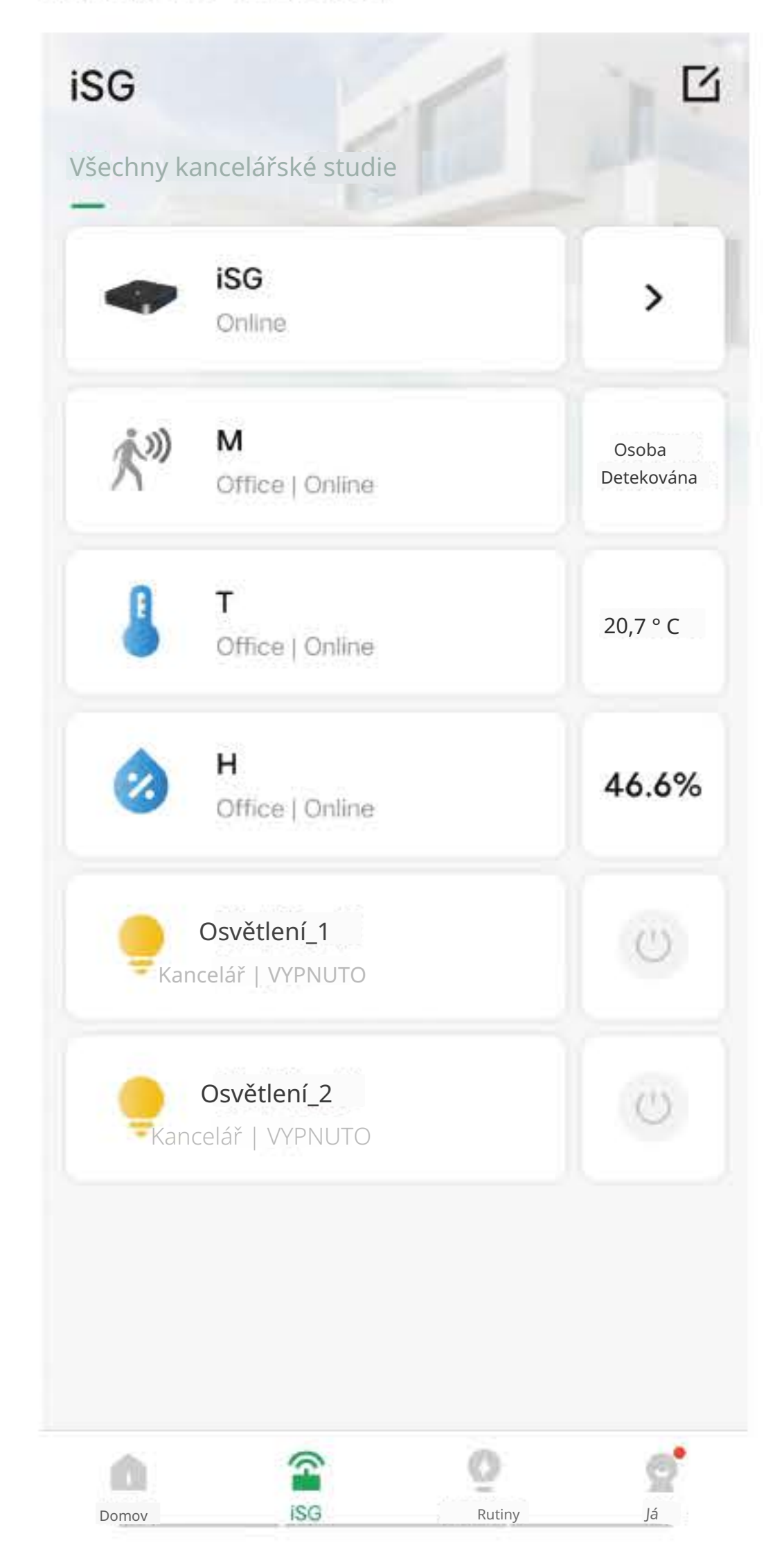

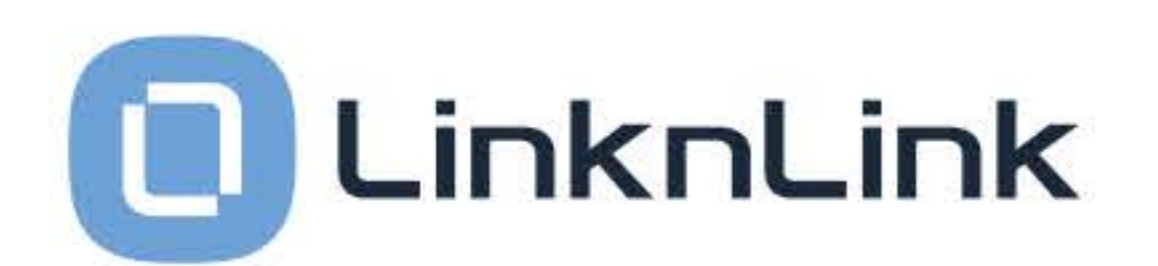

# LinknLink Pty Ltd

Adresa: Chatswood West, Sydney, 2067 Nový Jižní Wales, Austrálie Web: www.linknlink.com Email: support@linklink-iot.com

Vyrobeno společností Sungale Electronics (Shenzhen) Co., Ltd. Adresa: No.1302-1306, Dahong High-Tech Park, No. 6-18 Xinhe Road, Xinqiao, Shajing, Baoan District, Shenzhen, 518105, Čína

## PROHLÁŠENÍ O EXPOZICI RADIACI FCC

FCC ID: XBI10261303 Tento zařízení vyhovuje části 15 pravidel FCC. Provoz podléhá následujícím dvěma podmínkám:

(1) Toto zařízení nesmí způsobovat škodlivé rušení, a

(2) toto zařízení musí přijímat jakékoli rušení, včetně rušení, které může způsobit nežádoucí provoz.

RoHS Vyrobeno v Číně